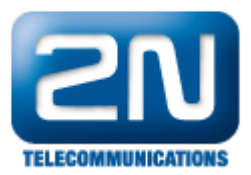

## Jak povolit 2N® Helios IP Eye ve firewallu

Pokud jste si nainstalovali program 2N<sup>®</sup> Helios IP Eye a máte problém s "vyskakováním" okna (s videem z vrátníku 2N<sup>®</sup> Helios IP) při příchozím hovoru na Vašem počítači, potom je potřeba správně nastavit firewall Vašeho počítače.

V operačním systému Windows jděte do sekce "Ovládací panely - Brána Windows Firewall" a kllkněte na záložku "Upřesnit nastavení" tak, jak je znázorněno na obrázku níže.

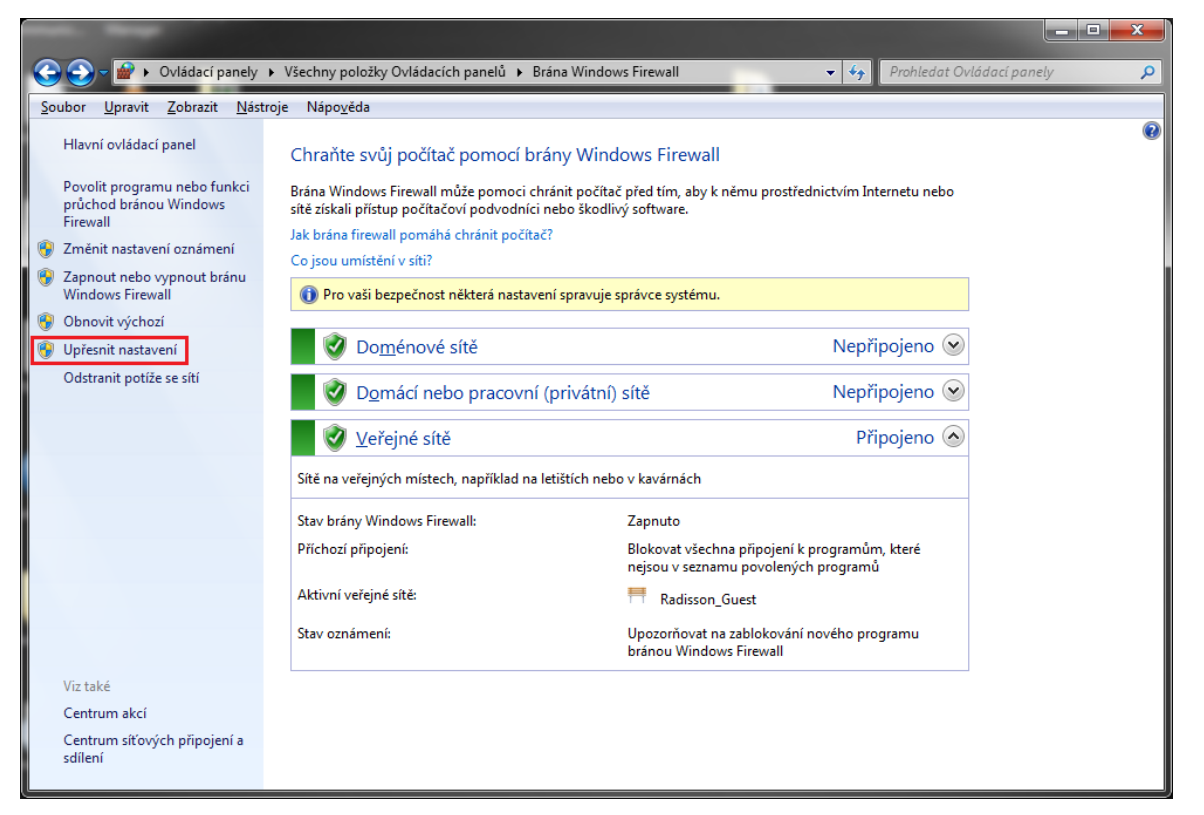

Zde se přesuňte na záložku "Příchozí pravidla" a v seznamu programů vyhledejte Helios IP Eye. Bude-li u tohoto pravidla symbol červeného přeškrtnutého kolečka, znamená to, že je příchozí provoz pro tento program blokován a Vy ho musíte ručně povolit.

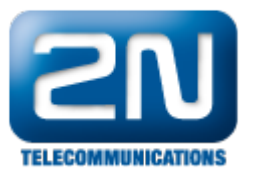

| 📸 Brána Windows Firewall s pokročilým zabezpečením 🛛 👘 🗖 🔤 🔤 👘 |                                           |                        |          |                          |                         |  |  |  |  |
|----------------------------------------------------------------|-------------------------------------------|------------------------|----------|--------------------------|-------------------------|--|--|--|--|
| Soubor Akce Zobrazit Nápověda                                  |                                           |                        |          |                          |                         |  |  |  |  |
|                                                                |                                           |                        |          |                          |                         |  |  |  |  |
| Prána Windows Firewall s pokrc                                 | Příchozí pravidla                         |                        |          | Akce                     |                         |  |  |  |  |
| 🗱 Příchozí pravidla                                            | Název                                     | Skupina                | Profil   | Povoleno *               | Příchozí pravidla 🔺     |  |  |  |  |
| Odčnozi pravidla<br>Pravidla zabezpečení připoju               | 🕑 AceManager                              | AceManager             | Vše      | Ano<br>Ano<br>Ano        | 🐹 Nové pravidlo         |  |  |  |  |
| Sledování                                                      | 🐼 Apache HTTP Server                      |                        | Vše      |                          | Filtrovat podle profilu |  |  |  |  |
|                                                                | Apache HTTP Server                        |                        | Vše      |                          | ✓ Filtrovat nodle stavu |  |  |  |  |
|                                                                | 🕑 Bonjour Service                         |                        | Privátní | Ano                      |                         |  |  |  |  |
| 4                                                              | Sonjour Service                           |                        | Veřejný  | ý Ano                    | Filtrovat podle skupiny |  |  |  |  |
|                                                                | Bonjour Service                           |                        | Privátní | Ano                      | Zobrazit 🕨              |  |  |  |  |
| 4                                                              | Bonjour Service                           |                        | Veřejný  | iý Ano                   | Aktualizovat            |  |  |  |  |
|                                                                | BriaProfessional     PrisProfessional     |                        | Vše      | Ano                      | 🔜 Exportovat seznam     |  |  |  |  |
|                                                                | Dronbox                                   |                        | Nomé     | Δηο                      | Nápověda                |  |  |  |  |
|                                                                | O Dropbox                                 |                        | Domé     | Ano                      | I Napoveda              |  |  |  |  |
|                                                                | O Dropbox Dropbox O Dropbox O dropbox.exe |                        | Domé     | Ano                      | Vybrané položky 🔺       |  |  |  |  |
|                                                                |                                           |                        | Domé     | Ano<br>Ano<br>Ano<br>Ano | Zakázat pravidlo        |  |  |  |  |
|                                                                |                                           |                        | Veřejný  |                          | 🔏 Vyimout               |  |  |  |  |
|                                                                | 🕜 dropbox.exe                             | dropbox.exe<br>Firefox |          |                          | Konírovat               |  |  |  |  |
| 4                                                              | Firefox                                   |                        |          |                          |                         |  |  |  |  |
|                                                                | V Firefox                                 |                        | Veřejný  | Ano                      |                         |  |  |  |  |
| 1                                                              | Helios IP Eye                             |                        | Vše      | Ano                      | 👔 Nápověda              |  |  |  |  |
|                                                                | Helios IP Eye                             |                        | Vše      | Ano                      |                         |  |  |  |  |
|                                                                | Whipcont 1.12.0.44.0                      |                        | Vše      | Ano                      |                         |  |  |  |  |
|                                                                | Internet Evplorer                         |                        | Vše      | Ano                      |                         |  |  |  |  |
|                                                                | MInternet Explorer                        |                        | Vše      | Ano                      |                         |  |  |  |  |
|                                                                | MiTunes                                   |                        | Vše      | Ano                      |                         |  |  |  |  |
|                                                                | Java(TM) Platform SE binary               |                        | Domé     | Ano 👻                    |                         |  |  |  |  |
| 4                                                              | <                                         |                        |          | F.                       |                         |  |  |  |  |
|                                                                |                                           |                        |          |                          |                         |  |  |  |  |

Dvakrát tedy poklepejte na dané pravidlo a v záložce "Obecné" nastavte parametr "Akce" na "Povolit připojení". Potvrďte nastavení stiskem tlačítka "OK".

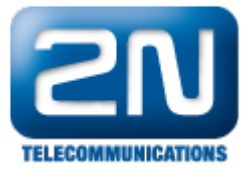

| Helios IP Eye     | – vlastnosti                                                         |                             |          | X                 | ٢ |
|-------------------|----------------------------------------------------------------------|-----------------------------|----------|-------------------|---|
| Obor              |                                                                      | Upřes                       | nit      | Uživatelé         |   |
| Obecné            | Progra                                                               | amy a služby                | Počítače | Protokoly a porty |   |
| - Obecné          | <u>N</u> ázev:<br>Helios IP Eye<br>Popi <u>s</u> :<br>Helios IP Eye  | 2<br>2<br>2                 |          |                   |   |
| Akce              | <ul> <li>Povoleno</li> <li>Povolit př</li> <li>Povolit př</li> </ul> | pojení<br>pojení, jeli zabe | zpečené  |                   |   |
|                   | Přizpůs                                                              | obit<br>připojen í          |          |                   |   |
| <u>Další info</u> | mace o tomto                                                         | <u>nastaven í</u>           |          |                   |   |
|                   |                                                                      |                             | ОК       | Stomo Použít      |   |

Stejné změny proveďte pro obě uvedená pravidla týkající se aplikace Helios IP Eye. Pokud jste vše správně nastavili, symbol u obou pravidel se změní dle obrázku níže.

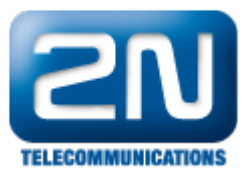

| 🔐 Brána Windows Firewall s pokroč                                                                     | ilým zabezpečením                        |         |                     |              |                         |  |  |  |
|----------------------------------------------------------------------------------------------------|------------------------------------------|---------|---------------------|--------------|-------------------------|--|--|--|
| Soubor Akce Zobrazit Nápověda                                                                         |                                          |         |                     |              |                         |  |  |  |
|                                                                                                    |                                          |         |                     |              |                         |  |  |  |
| 💣 Brána Windows Firewall s pokrc                                                                      | Příchozí pravidla                        |         |                     |              | Akce                    |  |  |  |
| <ul> <li>Příchozí pravidla</li> <li>Odchozí pravidla</li> <li>Pravidla zabezpečení připoje</li> </ul> | Název                                    | Skupina | Profil              | Povoleno 🔦   | Příchozí pravidla       |  |  |  |
|                                                                                                    | AceManager                               |         | Vše<br>Vše          | Ano ≡<br>Ano | Nové pravidlo           |  |  |  |
| Siedovani                                                                                             | Apache HTTP Server                       |         | Vše                 | Ano          | Filtrovat podle profilu |  |  |  |
|                                                                                                    | Bonjour Service                          |         | Privátní            | Ano          | Filtrovat podle stavu   |  |  |  |
|                                                                                                    | Bonjour Service                          |         | Veřejný<br>Privátní | Ano<br>Ano   | Plitrovat podle skupiny |  |  |  |
|                                                                                                    | Bonjour Service                          |         | Veřejný             | Ano          |                         |  |  |  |
|                                                                                                    | 9 BriaProfessional<br>9 BriaProfessional |         | Vše                 | Ano<br>Ano   | G Aktualizovat          |  |  |  |
|                                                                                                    |                                          |         | Vše                 |              | Exportovat seznam       |  |  |  |
|                                                                                                    | Dropbox<br>Dropbox                       |         | Dome<br>Domé        | Ano<br>Ano   | Nápovéda                |  |  |  |
|                                                                                                    | O Dropbox                                |         | Domé                | Ano          |                         |  |  |  |
|                                                                                                    | O Dropbox                                |         | Domé                | Ano          |                         |  |  |  |
|                                                                                                    | 🕑 dropbox.exe                            |         | Veřejný             | Ano          |                         |  |  |  |
|                                                                                                    | Ø dropbox.exe                            |         | Veřejný             | Ano          |                         |  |  |  |
|                                                                                                    | Firefox                                  |         |                     | Ano<br>Ano   |                         |  |  |  |
|                                                                                                    | Helios IP Eye                            |         | Vše                 | Ano          |                         |  |  |  |
|                                                                                                    | Helios IP Eye                            |         | Vše                 | Ano          |                         |  |  |  |
|                                                                                                    | Whipconf 1.12.0.44.0                     |         | Vše                 | Ano          |                         |  |  |  |
|                                                                                                    | O hipconf 1.12.0.44.0                    |         | Vše                 | Ano          |                         |  |  |  |
|                                                                                                    | Internet Explorer                        |         | Vše                 | Ano          |                         |  |  |  |
|                                                                                                    | () iTunes                                |         | Vše                 | Ano          |                         |  |  |  |
|                                                                                                    | Java(TM) Platform SE binary              |         | Domé                | Ano 🔻        |                         |  |  |  |
| <                                                                                                    | •                                        |         |                     | Þ            | <u> </u>                |  |  |  |
|                                                                                                    |                                          |         |                     |              |                         |  |  |  |

V posledním kroku nezapomeňte Váš počítač restartovat!! Bez restartu se provedené změny nepotvrdí a program nebude fungovat správně!

Nyní je firewall Vašeho počítače nastaven správně a okno programu 2N<sup>®</sup> Helios IP Eye již bude korektně výskakovat!

Další informace: Dveřní & Bezpečnostní interkomy (oficiální stránky 2N)